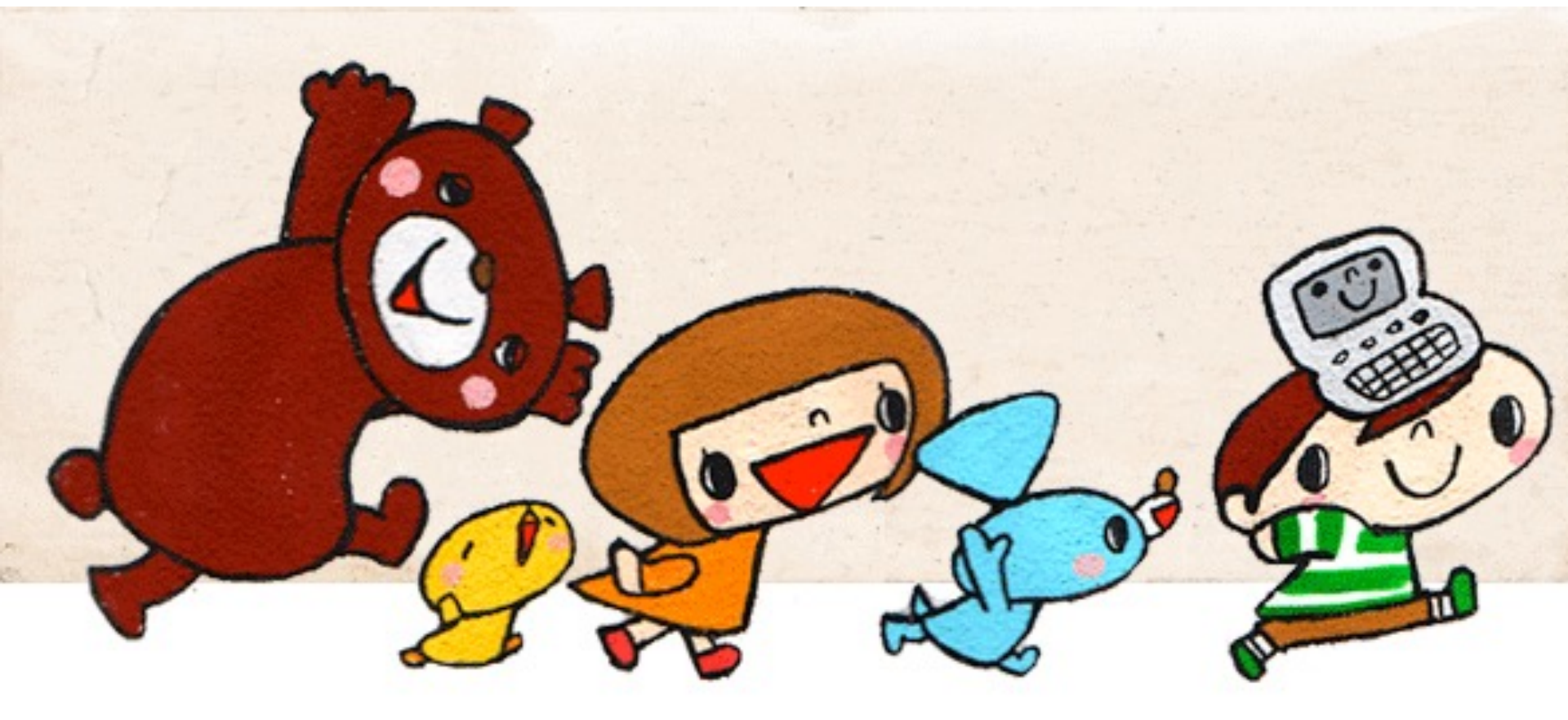

イーパーツ
寄贈後の受領報告のしかた ver.1

## 1.イーパーツのサイトからログインします

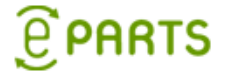

| 認定NPO法人イーパーツ                                | ①クリックします<br>ログィン/<br>会員登録 |
|---------------------------------------------|---------------------------|
|                                             |                           |
| <sup>ログイン</sup> サイトにログイ<br>アカウント:<br>バスワード: | ンする<br>②入力します             |
|                                             | ロヴイン                      |

パスワードを忘れた方はこちら 会員登録がまだの方はこちら

### 2. アカウント管理をクリックします

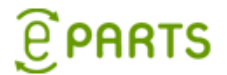

### ③団体名を確認しクリックします

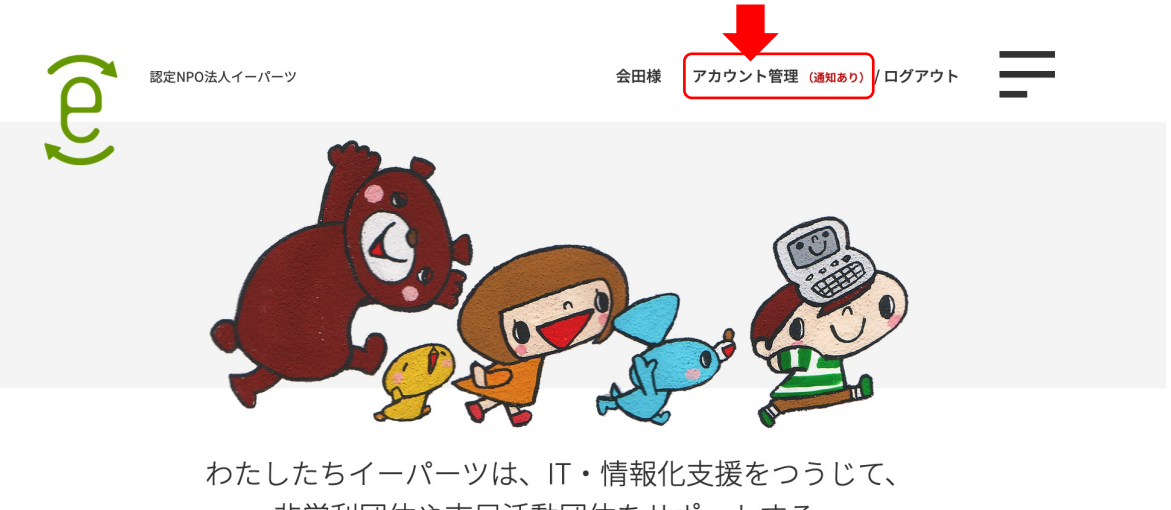

うだしたらィーハーグは、IT・情報化支援をつうして 非営利団体や市民活動団体をサポートする、 認定NPO法人です。

スグくるん

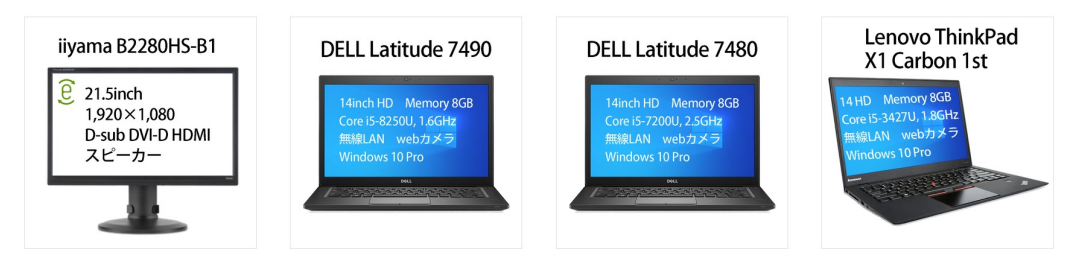

3. 「寄贈情報」をクリックします

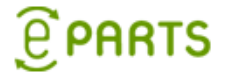

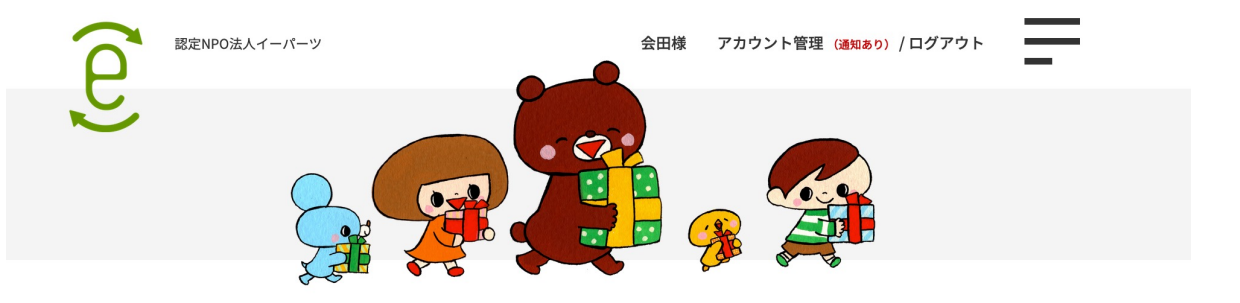

アカウント 基本情報

アカウント 基本情報

4

| 基本情報                     | 基本情報   | 必要書類 | 寄贈情報     | パスワード変更 |        |         |
|--------------------------|--------|------|----------|---------|--------|---------|
| 必要書類                     | 基本情報   | ↑事   | 業年度が変    | 変わったら   | 「必要書類」 | を更新します。 |
| 寄贈情報                     | • 団体種別 |      | 任意団体     |         |        |         |
| ─── <b>──</b><br>「寄贈情報」を | ・団体名   |      | 会田       |         |        |         |
| クリックします                  | ・郵便番号  |      | 154-0024 |         |        |         |
|                          | ・都道府県  |      | 青森県      |         |        |         |
|                          | ・市区町村  |      | 世田谷区     |         |        |         |

**PARTS** 

### 4. 「受領報告」をクリックします

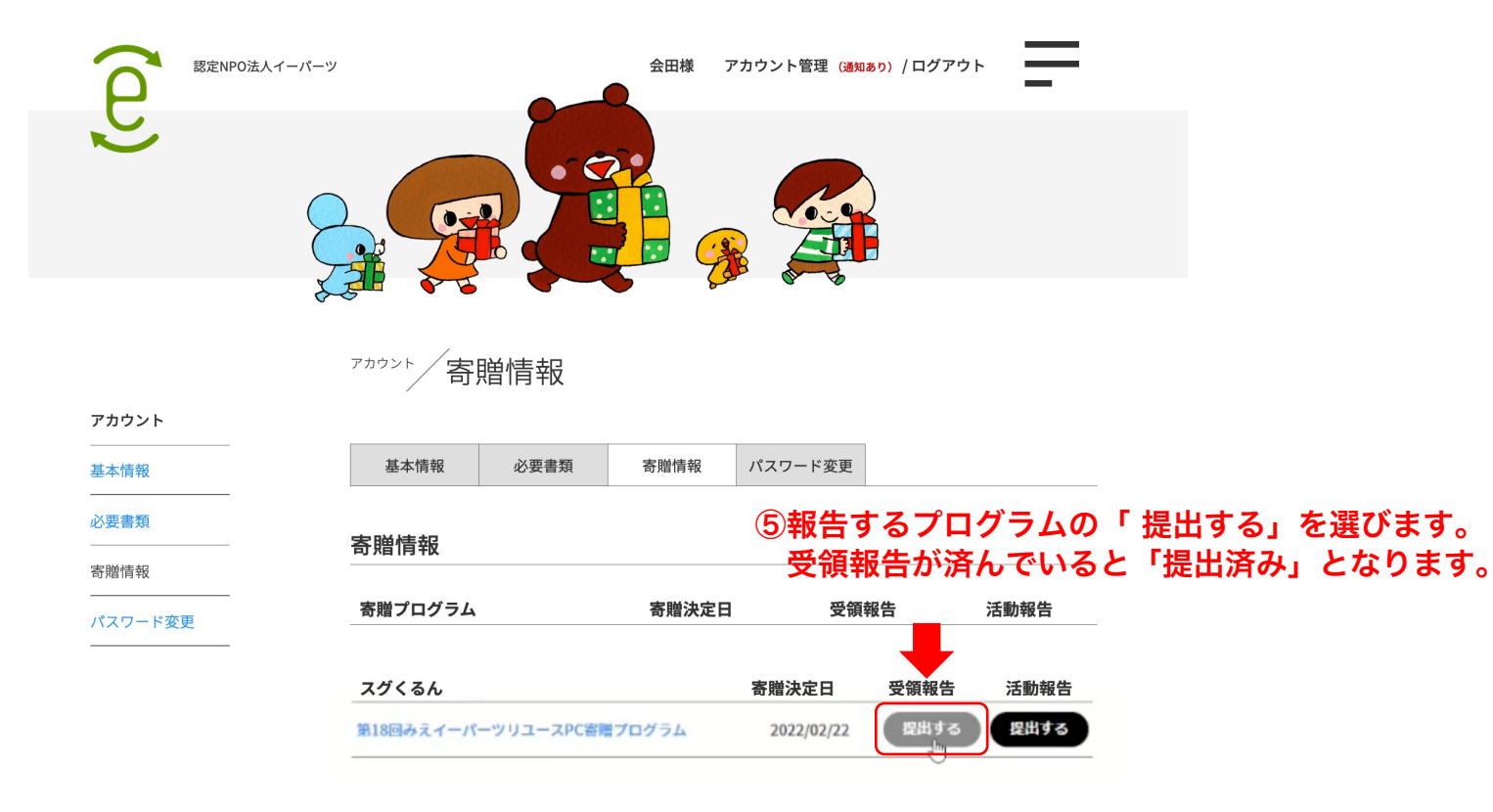

Copyright © 2022 認定NPO法人イーパーツ

## 5. 「受領報告」に必要事項を入力します

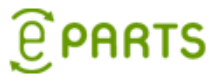

### アカウント 受領報告

| 基本情報 | 必要書類 | 寄贈情報 | パスワード変更 |
|------|------|------|---------|
|------|------|------|---------|

### 寄贈プログラム受領報告

第18回みえイーパーツリユースPC寄贈プログラム

#### ●寄贈品受取り日

受取り日をご入力下さい。

yyyy/mm/dd

#### 動作確認

動作確認が済みましたら、下記にチェックを入れてください。

□動作を確認しました

#### ●笑顔の写真とメッセージ

笑顔の写真とメッセージをお願いします。 頂いた写真とメッセージは「ペストスマイル」のページに掲載させていただきます。

II\*

・ベストスマイルのページに掲載するメッセージをお願いします。

「笑顔の写真」をアップしてください。
 ※gif,jpg,jpeg,png,bmp形式のファイルを2つまで、合計12MB以内のサイズでお願いします。
 ※アップできなかった場合は、reuse-PC@eparts-jp.org へ、メール添付で送信お願いします。

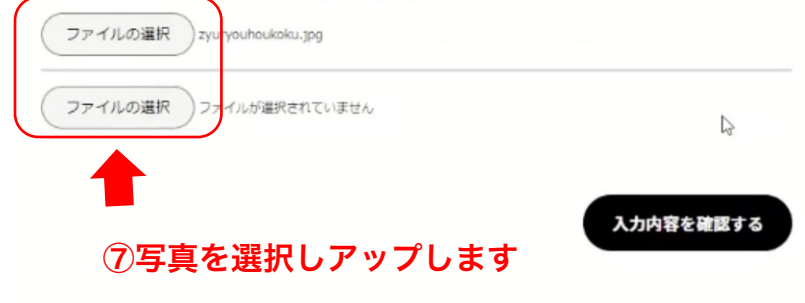

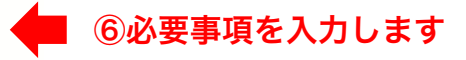

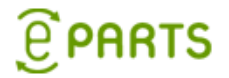

## 動画も参考にして下さい

### https://fb.watch/hall8fvUx1/

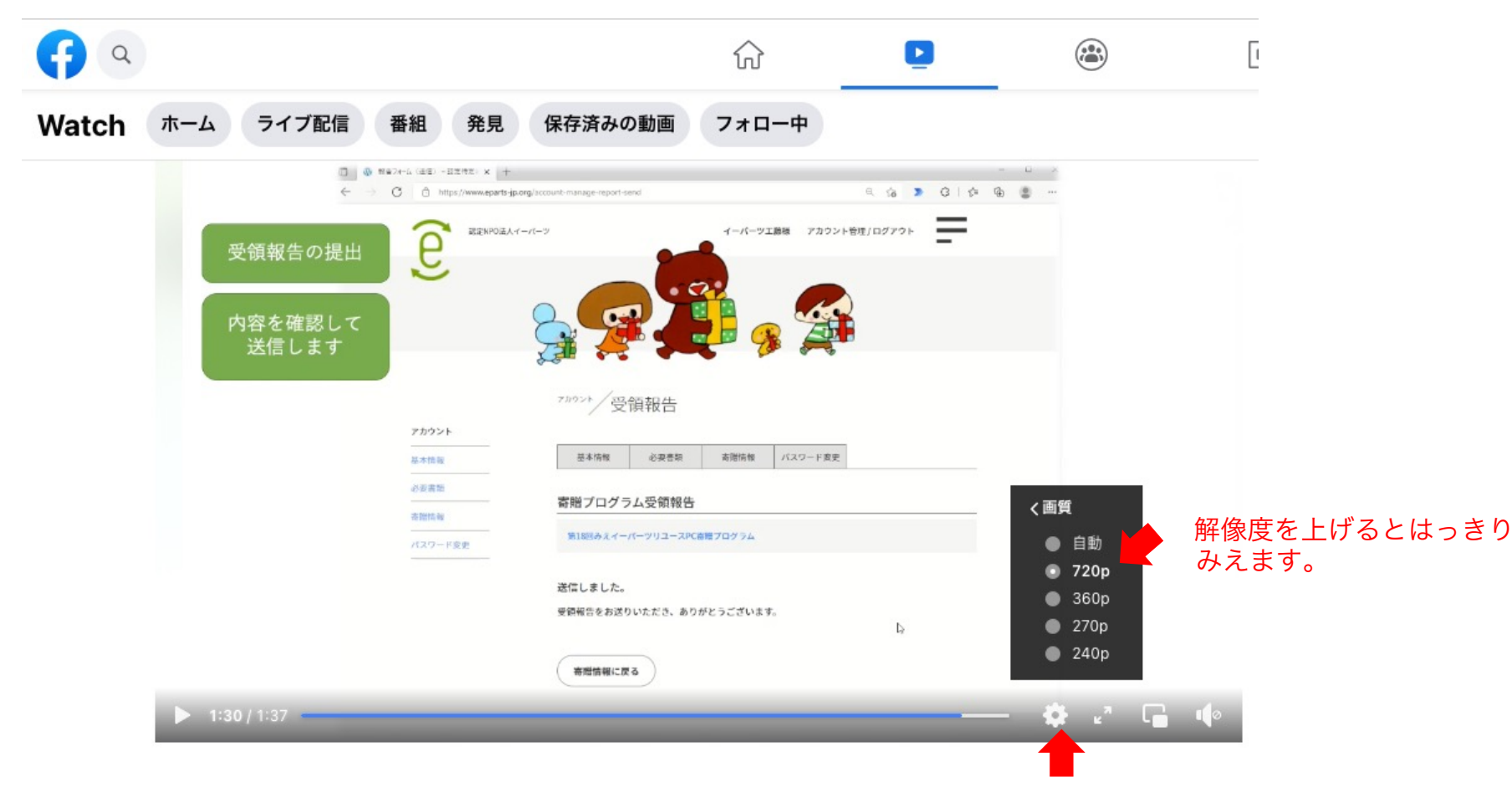

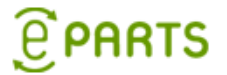

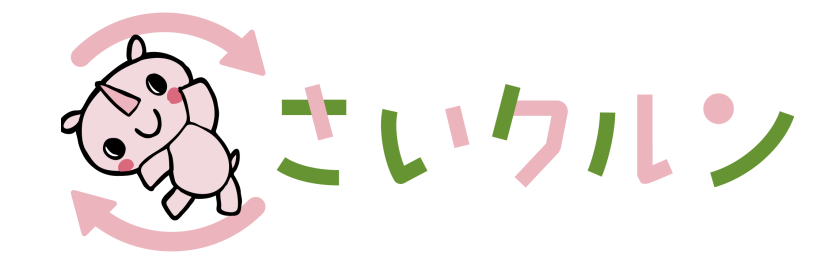

# end